#### GENERAL

**This document contains** – instructions for completing the Statement of Taxes (SOT) (Form PA-632A) when the municipal clerk:

- Receives the county reports titled "STOTAXESLST" and "CALTAXESLST" from GCS Property Assessment Taxation Systems, and
- Previously filed the Tax Increment Worksheet (TIW)

### I. BEFORE FILING – Check overrun or underrun

- To avoid reissuing tax bills before you approve the printing of your tax bills:
  - $\circ~$  File the TIW
  - o Complete the SOT, Sec. A through Sec. F and review the SOT overrun/underrun line
    - If your overrun/underrun is more than a few dollars, review your mill rate worksheet and county reports to ensure the correct levies were entered
    - Note: A large overrun/underrun could affect your levy limit on your levy limit worksheet
- If your overrun/underrun amount is:
  - Negative you will collect less than needed
    - If the amount is the same as the tax increment amount (see pre-filled total amounts in TIW Sec. A, Col. F, Line 6 and SOT Sec. C, Line 2 prefilled amount)
      - » Stop and contact the county to adjust the levies for all the taxing jurisdictions listed on the TIW
      - » Use TIW, Col. E levy amounts for your mill rate worksheet calculation to ensure you collect the correct amount including your tax increment amount
    - If the amount is different than the tax increment review your entries and your mill rate worksheet to determine where an amount is under-reported
  - **Positive** you will collect more than allowed. Review your entries and mill rate worksheet to determine where an amount is over-reported.
- Contact our Local Government Services Bureau or the county if you cannot identify and fix the error

### **II. FILING INFORMATION**

### Step 1 – Sections A, B, D and E

- Verify amounts pre-filled in these sections match **both** 
  - $\circ~$  Tax levy amounts reported to you by each taxing jurisdiction
  - $\circ$  "Apportioned Levy" column amount in your municipality's TIW, Col. A
- If amounts do not match stop and contact the county or our Local Government Services Bureau

## Step 2 – Section C: Town, Village or City Taxes

#### Enter your local levy amounts, where appropriate:

- Line C-1 enter other special purpose districts (ex: lighting, business improvement, utility) levies and values
  Click " Add" to add special purpose districts and amounts
- Line C-2 verify amount matches the total tax increment from your TIW (total of Col. F)
- Note: Complete the TIW first; if you amend the TIW, you must also amend your SOT
- Line C-3 the total tax increment for county environmental remediation TIF district
  Oncommon most will enter zero
- Line C-4 and C-5 verify pre-filled amounts match county and state special charges amounts from your county's tax levy apportionment certification
- Line C-6 enter your municipality's property tax levy (approved at your meeting to adopt the levy)
- Line C-7 enter surplus funds (ex: proceeds from landfill) applied to reduce taxes
  Uncommon most will enter zero
- Line C-8 Total of Sec. C this amount auto calculates

**Note:** If you did not include the amounts in Lines C-1, C-4 and C-5 on your TIW local levy entry, stop and contact the county. You must amend the local levy amount on your TIW, then correct your mill rate worksheet, recalculate your tax bills and rerun your reports.

## Step 3 – Section F: Total General Property Taxes Apportioned

 Line F – this section provides the total of all gross general property taxes levied on the tax roll. The sum of Secs. A, B, C, D and E auto calculate. This total should match Col. "Amount Levied," line "Total General" of the county report titled "STOTAXESLST."

## Step 4 – Section F: Lines F-1 through F-5

Use the applicable report to enter real estate value amount. Enter amount from:

- Line 1 Gross Tax line of the "CALTAXESLST" report
- Line 2 School Levy Tax Credit line of the "CALTAXESLST" report
- Line 3 Lottery Credit line of the "CALTAXESLST" report
- Line 4 First Dollar line of the "CALTAXESLST" report
- Line 5 verify "Net general property taxes to be collected" amount matches the "Net Tax" column of the "CALTAXESLST" report
- Line F-6 Overrun or underrun
  - $\circ \ \ \text{Auto calculates}$
  - Verify amount matches "Overrun/Underrun" amount in Col. "Overrun/Underrun," Line "Total General" of the "STOTAXESLST" report
  - $\circ$  May be a negative or positive number, but is generally less than \$1.00

#### Step 5 – Section G: Special Assessments and Charges

- **Special assessments** enter special assessments in the appropriate column for the entity you are collecting on behalf of
- Special charges enter special charges in the appropriate column for the entity you are collecting on behalf of
- If an assessment or charge does not fit the descriptions listed, click " Add" to add a category
- Note: Refer to EXAMPLE IV STOTAXESLST REPORT FROM GCS and EXAMPLE V CALTAXESLST REPORT FROM GCS for Sec. G entries

### Step 6 – Section H: Omitted Property Taxes

- Enter omitted property taxes from previous year(s)
  - $\circ$  This is from the calculation of omitted tax bills to be sent with your current year roll
  - o See assessor's Omitted Property Roll report for tax calculations

#### Step 7 – Section I: Sec. 70.43 Corrections

Enter total taxes due or taxes refunded from assessor errors (will be a negative amount if taxes were refunded)
 See assessor's Correction of Errors by Assessor's report for tax calculations

#### Step 8 – Section J: PFC Taxes

- Verify amounts calculated match those on the "STOTAXESLST" report and total from Forest Crop column on the "CALTAXESLST" report
- Expect small differences due to rounding and enter correct amounts in the Adjusted Total Column

### Step 9 – Section K: MFL Taxes

- Verify amounts calculated match those on the "STOTAXESLST" report and total from Forest Crop column on the "CALTAXESLST" report
- Expect small differences due to rounding and enter correct amounts in the Adjusted Total Column

### Step 10 – Section L: Occupational Taxes

- Enter the applicable numbers of tons from the tax roll
  - o Most municipalities will report zero in all lines
  - $\circ~$  Total column auto calculates

### Step 11 – Section M: Aggregate Amount of Taxes

- Sum of Lines F, F-6, G, H, I, J, K and L auto calculate
- Amount may not appear anywhere on the "STOTAXESLST" report or "CALTAXESLST" report
- Add your county summary sections together and verify against the Sec. M total

# **III. LOCAL GOVERNMENT SERVICES CONTACTS**

- Deb Werner <u>debra.werner@wisconsin.gov</u> or (608) 264-6892
- Lynn Oldenburg <u>lynn.oldenburg@wisconsin.gov</u> or (608) 266-2569

## **IV. EXAMPLE – STOTAXESLST REPORT FROM GCS**

| BADGER COUNTY<br>PROPERTY ASSESSMENT AND TAXATION SYSTEM |                                |                       |                                |                         |                                                             | REPORT #: STOTAXESLST<br>RUN DATE: 01/01/0101<br>RUN TIME: 01-01-01-04 |                 |                  |            |
|----------------------------------------------------------|--------------------------------|-----------------------|--------------------------------|-------------------------|-------------------------------------------------------------|------------------------------------------------------------------------|-----------------|------------------|------------|
|                                                          | 000 -                          | TOWN OF BUCKY E       | BADGER                         |                         |                                                             |                                                                        | KUNTIW          | PAGE 1           |            |
| Municipal Treasurer: PO Box 36<br>******DISTRICT******   | PLAN: 20XX 50-50<br>R.E. VALUE | PAYMENT PLAN<br>TOTAL | FULL: 01/31/20XX<br>R.E. VALUE | 1: 01/31/20XX<br>AMOUNT | 2:07/31/20XX<br>**AMOUNT**                                  | RATIO<br>OVERRUN                                                       | 0.9183          | RATE             |            |
|                                                          | P.P. VALUE                     | VALUE                 | P.P. VALUE                     | TO COLLECT              | LEVIED                                                      | UNDERRUN                                                               | SOT             |                  |            |
| CODE DESCRIPTION                                         | (PP EXEMPT<br>1/1/2024)        |                       | (PP EXEMPT<br>1/1/2024)        |                         |                                                             | тім                                                                    | Sec             |                  |            |
| BADGER COUNTY                                            | 103,942,000                    | 103,942,000           | 591,925.35                     | 591,925.35              | 591,925.33                                                  | (0.02                                                                  | )               | 0.005694766      |            |
|                                                          | n/a                            | n/a                   | n/a                            | a n/a                   | Sect A + county s                                           | hare of tax increme                                                    | nt (see TI\     | N, Col. E)       |            |
| TOWN OF BUCKY BADGER                                     | 103,942,000                    | 103,942,000           | 527,364.34                     | 527,364.34              | 527,364.16                                                  | (0.18                                                                  | )               | 0.005073639      |            |
|                                                          | n/a                            | n/a                   | n/a                            | a n/a                   | Sect C, sum of line                                         | es 1, 4, 5, 6 + muni sh                                                | nare of tax     | increment (see T | W, Col. E) |
| 0000 BADGER SCHOOL DISTRICT                              | 103,942,000                    | 103,942,000           | 1,231,784.99                   | 1,231,784.99            | 1,231,785.02                                                | 0.03                                                                   |                 | 0.011850696      |            |
|                                                          | n/a                            | n/a                   | n/a                            | a n/a                   | Sect D + school s                                           | hare of tax increme                                                    | nt (see TIV     | V, Col. E)       |            |
| 0000 BADGER VTAF                                         | 103 942 000                    | 103 942 000           | 22 152 18                      | 22 152 18               | 22 151 95                                                   | (0.23                                                                  | )               | 0.000213118      |            |
|                                                          | 100,5 12,000<br>n/a            | 100,5 12,000<br>n/a   | n/a                            | n/a                     | Sect E + tech coll                                          | ege share of tay inc                                                   | /<br>rement (se | e TIW Col F      |            |
|                                                          | 174                            | 174                   | 1/0                            |                         | Sett E + teth conege share of tax increment (see fiw, con E |                                                                        |                 |                  |            |
| 0000 BADGER LAKE DISTRICT                                | 39,799,800                     | 39,799,800            | 31,187.54                      | 31,187.54               | 31,187.53                                                   | (0.01                                                                  | )<br>           | 0.000/83610      |            |
|                                                          | n/a                            | n/a                   | n/a                            | a n/a                   | Sect B + school si                                          | nare of tax increment                                                  | it (see flw     | v, col. ej       |            |
|                                                          |                                | TOTAL GENERAL         | 2,404,414.40 Fi                | 1 2,404,414.40          | 2,404,413.99                                                | -0.43                                                                  | 1 F-6           | 0.060412715      |            |
|                                                          |                                |                       | n/a                            | a n/a                   |                                                             |                                                                        |                 |                  |            |
| STATE SCHOOL CREDIT                                      | 103,942,000                    | 103,942,000           | 236,751.93 F2                  | 2 236,751.93            | 236,752.01                                                  | 0.0                                                                    | В               | 0.002277732      |            |
|                                                          | n/a                            |                       | n/a                            | 3                       |                                                             |                                                                        |                 |                  |            |
|                                                          |                                | TOTAL CREDIT          | 236,751.93                     | 3 236,751.93            | 236,752.01                                                  | 0.0                                                                    | В               | 0.002277732      |            |
|                                                          |                                |                       | n/a                            | 3                       |                                                             |                                                                        | _               |                  |            |
|                                                          |                                | TOTAL NET             | 2,167,662.47                   | 2,167,662.47            | 2,167,661.98                                                | -0.49                                                                  | 9               | 0.054464143      |            |
| CODE DESCRIPTION                                         |                                |                       | COUNT                          |                         | TOTAL                                                       | CATEGORY                                                               | SOT             |                  |            |
| 001 WATER MAIN - LATERAL                                 |                                |                       | 2                              |                         | 101.37                                                      | Α                                                                      | Sec. G          |                  |            |
| 002 SEWER MAIN & LATERAL                                 |                                |                       | 2                              |                         | 24.42                                                       | А                                                                      | Sec. G          |                  |            |
| 018 LOTTERY SPECIAL CHARGE                               |                                |                       | 2                              |                         | 644.32                                                      | с                                                                      | Sec. G          |                  |            |
|                                                          |                                |                       |                                |                         |                                                             |                                                                        |                 |                  |            |
| TOTAL SPECIAL ASSESSMEN                                  | ITS                            |                       | 4                              |                         | 125.79                                                      | А                                                                      | Sec. G          |                  |            |
| TOTAL SPECIAL CHARGES                                    |                                |                       | 2                              |                         | 644.32                                                      | С                                                                      | Sec. G          |                  |            |
| TOTAL DELINQUENT UTILIT                                  | IES                            |                       | 1                              |                         | 580.00                                                      | D                                                                      | Sec. G          |                  |            |
|                                                          |                                | BADGER COUNTY         | ſ                              |                         |                                                             |                                                                        | REPORT #        | #: STOTAXESLST   |            |
|                                                          | PROPERTY AS                    | SESSMENT AND TA       | XATION SYSTEM                  |                         |                                                             |                                                                        | RUN DA          | TE: 01/01/0101   |            |
|                                                          | XX STATEMENT OF TAXES          |                       |                                |                         |                                                             | RUN TIM                                                                | E: 01:01:01 AM  |                  |            |
|                                                          | 000 -                          | TOWN OF BUCKY E       | BADGER                         |                         |                                                             |                                                                        |                 | PAGE 1           |            |
|                                                          |                                |                       | ACRES                          |                         | τοται                                                       | SOT                                                                    |                 |                  |            |
| W1 PRIVATE FOREST CROP PRE                               | 72                             | 0 10 /ACPE            | 105 000                        |                         | 10.50                                                       | Sec Lline 1                                                            |                 |                  |            |
| W2 DDIVATE CODEST CROP PRE                               | r <b>7</b> 1                   | 3 60 /ACRE            | 520,000                        |                         | 1 026 00                                                    | Sec Lline 2                                                            |                 |                  |            |
| W3 DDIVATE FOREST CROP PUS                               | 141                            | 0.20 /ACRE            | 140.000                        |                         | 1,956.80 Sec J Line 2                                       |                                                                        |                 |                  |            |
| WA COUNTY EODEST CROP                                    | JAL                            | 0.20 /ACRE            | 140.000                        |                         | 28.00 Sec J Life 3                                          |                                                                        |                 |                  |            |
| W4 COONTFORESTCROP                                       |                                |                       | 0.000                          |                         | 0.00                                                        |                                                                        |                 |                  |            |
| W5 MFL OPEN POST 2004                                    |                                | 1.90 /ACRE            | 6,671.130                      |                         | 12,675.15                                                   | Sec K Line 3                                                           |                 |                  |            |
| W6 MFL CLOSED POST 2004                                  |                                | 9.49 /ACRE            | 1,805.870                      |                         | 17,137.71                                                   | Sec K Line 4                                                           |                 |                  |            |
| W7 MFL OPEN PRE 2005                                     |                                | 0.72 /ACRE            | 18,685.420                     |                         | 13,453.50 Sec K Line 1                                      |                                                                        |                 |                  |            |
| W8 MFL CLOSED 2005                                       |                                | 1.68 /ACRE            | 1,140.120                      |                         | 1,915.40 Sec K Line 2                                       |                                                                        |                 |                  |            |
| W9 MFL CLOSED PRE 2005 MIN                               | NG                             | 7.37 /ACRE            | -                              |                         | 0.00                                                        | Sec K Line 5                                                           |                 |                  |            |
| TOTAL                                                    |                                |                       | 29,085.54                      |                         | 47,157.06                                                   |                                                                        |                 |                  |            |
| TOTAL NUMBER OF PROPER                                   | TIES:                          | 2,564 REAL ESTATE     | E                              |                         |                                                             |                                                                        |                 |                  |            |

## V. EXAMPLE – CALTAXESLST REPORT FROM GCS

|                                 |                              | BADGER COUNTY<br>20XX PROPERTY CALCULATION<br>000 - TOWN OF BUCKY BADGER<br>GROSS TAX |                              |                                                                                         | REPORT #: CALTAXESLST<br>RUN DATE: 01/01/0101<br>RUN TIME: 01:01:01 AM<br>PAGE 1 |                                             |                           |                                                    |              |  |
|---------------------------------|------------------------------|---------------------------------------------------------------------------------------|------------------------------|-----------------------------------------------------------------------------------------|----------------------------------------------------------------------------------|---------------------------------------------|---------------------------|----------------------------------------------------|--------------|--|
|                                 | LAND<br>IMPROVEMENT<br>TOTAL | FAIR MARKET                                                                           | 501                          | SCHOOL LEVY TAX CREDIT<br>FIRST DOLLAR CREDIT<br>GROSS TAX<br>LOTTERY CREDIT<br>NET TAX | LOTTERY<br>CREDIT<br>CLAIMS                                                      | SPECIAL ASSES<br>SPECIAL CHAR<br>DELINQUENT | SSMENT<br>IGES<br>CHARGES | FOREST CROP<br>WOODLAND<br>MANAGED<br>OCCUPATIONAL | TOTAL DUE    |  |
|                                 | 27 654 900                   | 145 556 900                                                                           | Sec Elline 1                 | 2 404 414 40                                                                            |                                                                                  | 501                                         | 125.70                    | 1975 20                                            | SOT Sec. I   |  |
| REAL ESTATE                     | 66,287,100                   | 145,556,500                                                                           | Sec F Line 1                 | 236,751.93                                                                              |                                                                                  | Sec. G                                      | 644.32                    | 0.00                                               | 2,056,315.78 |  |
|                                 | 103,942,000                  |                                                                                       | Sec F Line 4                 | 65,592.51                                                                               |                                                                                  | Sec. G                                      | 580.00                    | 45,181.76                                          | SOT Sec K    |  |
|                                 |                              |                                                                                       | GROSS TAX                    | 2,102,069.96                                                                            |                                                                                  |                                             |                           |                                                    |              |  |
|                                 |                              |                                                                                       | Sec F Line 3                 | 94,261.35                                                                               | 398                                                                              |                                             |                           |                                                    |              |  |
| PERSONAL                        |                              |                                                                                       | NELIAX                       | 2,007,808.61                                                                            |                                                                                  |                                             |                           |                                                    |              |  |
| PROPERTY                        | N/A                          | N/A                                                                                   | SOT                          | N/A                                                                                     |                                                                                  | N/A                                         | SOT                       | N/A                                                | N/A          |  |
| TAX ROLL                        |                              |                                                                                       |                              |                                                                                         |                                                                                  |                                             |                           |                                                    |              |  |
| TOTALS                          | 37,654,900                   | 145,556,900                                                                           | Sec F Line 1                 | 2,404,414.40                                                                            |                                                                                  |                                             | Sec J                     | 1975.30                                            | 2,056,315.78 |  |
|                                 | 66,287,100<br>103.942.000    |                                                                                       | Sec F Line 2<br>Sec F Line 4 | 236,751.93<br>65.592.51                                                                 |                                                                                  |                                             | Sec K                     | 0.00<br>( 45.181.76                                |              |  |
|                                 | ,,                           |                                                                                       | GROSS TAX                    | 2,102,069.96                                                                            |                                                                                  |                                             |                           | ,                                                  |              |  |
|                                 |                              |                                                                                       | Sec F Line 3                 | 94,261.35                                                                               | 398                                                                              | 3                                           |                           |                                                    |              |  |
|                                 |                              | REAL ES                                                                               | STATE                        | 2,007,808.61                                                                            | PERSONAL F                                                                       | PROPERTY                                    |                           |                                                    |              |  |
| CODE                            | DESCRIPTION                  | COUNT                                                                                 | TOTAL                        | SOT                                                                                     | COUNT                                                                            | TOTAL                                       |                           |                                                    |              |  |
| 01 WA                           | TER MAIN & LATERAL           | 2                                                                                     | 101.37                       | Section G                                                                               | N/A                                                                              | N/A                                         |                           |                                                    |              |  |
| 02 SEV                          | VER MAIN & LATERAL           | 2                                                                                     | 24.42                        | Section G                                                                               | N/A                                                                              | N/A                                         |                           |                                                    |              |  |
| 03 STF                          | REET IMPROVEMENTS            | 0                                                                                     | 0.00                         | if value, Section G                                                                     | N/A                                                                              | N/A                                         |                           |                                                    |              |  |
| 04 SID                          | EWALKS                       | 0                                                                                     | 0.00                         | if value, Section G                                                                     | N/A                                                                              | N/A                                         |                           |                                                    |              |  |
| 05 STC                          | DRM SEWER                    | 0                                                                                     | 0.00                         | if value, Section G                                                                     | N/A                                                                              | N/A                                         |                           |                                                    |              |  |
| 07 554                          |                              | 0                                                                                     | 0.00                         | if value, Section G                                                                     | N/A<br>N/A                                                                       | N/A                                         |                           |                                                    |              |  |
| 08 GR                           | EENBELTS                     | 0                                                                                     | 0.00                         | if value, Section G                                                                     | N/A                                                                              | N/A                                         |                           |                                                    |              |  |
| 09 DR                           | AIN DITCH & WTRCRS           | 0                                                                                     | 0.00                         | if value, Section G                                                                     | N/A                                                                              | N/A                                         |                           |                                                    |              |  |
| 10 OT                           | HER                          | 0                                                                                     | 0.00                         | if value, Section G                                                                     | N/A                                                                              | N/A                                         |                           |                                                    |              |  |
| 11 DE                           | STR/NOXIOUS WEEDS            | 0                                                                                     | 0.00                         | if value, Section G                                                                     | N/A                                                                              | N/A                                         |                           |                                                    |              |  |
| 12 SNO                          | OW REMOVAL<br>RRAGE          | 0                                                                                     | 0.00                         | if value, Section G                                                                     | N/A<br>N/A                                                                       | N/A<br>N/A                                  |                           |                                                    |              |  |
| 15 64                           | NDHOL .                      |                                                                                       | BA                           | DGER COUNTY                                                                             | 14/6                                                                             | 10/0                                        | REPO                      | RT #: CALTAXESLST                                  |              |  |
|                                 |                              |                                                                                       | 20XX PRO                     | PERTY CALCULATION                                                                       |                                                                                  |                                             | RUN                       | DATE: 01/01/0101                                   |              |  |
|                                 |                              |                                                                                       | 000 - TOW                    | N OF BUCKY BADGER                                                                       |                                                                                  |                                             | RUN 1                     | TIME: 01:01:01 AM                                  |              |  |
|                                 |                              | REAL ES                                                                               | STATE                        |                                                                                         | PERSONAL F                                                                       | PROPERTY                                    |                           | PAGE 1                                             |              |  |
| CODE                            | DESCRIPTION                  | COUNT                                                                                 | TOTAL                        | SOT                                                                                     | COUNT                                                                            | TOTAL                                       |                           |                                                    |              |  |
| 14 OT                           | HER                          | 2                                                                                     | 644.32                       | Section G                                                                               | N/A                                                                              | N/A                                         |                           |                                                    |              |  |
| 15 DE                           | LINQUENT WATER/SEW           | 1                                                                                     | 580.00                       | Section G                                                                               | N/A                                                                              | N/A                                         |                           |                                                    |              |  |
| 16 DE                           | LINQUENT SEWER/WA1           | 0                                                                                     | 0.00                         | if value, Section G                                                                     | N/A                                                                              | N/A                                         |                           |                                                    |              |  |
| 17 FIR                          | E DEPARTMENT                 | 0                                                                                     | 0.00                         | if value, Section G                                                                     | N/A                                                                              | N/A                                         |                           |                                                    |              |  |
| TOTAL SPECIALS                  | AND CHARGES                  | 7.00                                                                                  | 1,350.11                     |                                                                                         |                                                                                  |                                             |                           |                                                    |              |  |
| CODE                            | DESCRIPTION                  |                                                                                       | RATE                         |                                                                                         | ACRES                                                                            | 1                                           | TOTAL                     | SOT                                                |              |  |
| 1 PRI                           | VATE FOREST CROP PRE 72      | 2                                                                                     | 0.10                         | /ACRE                                                                                   | 105.000                                                                          | 0                                           | 10.50                     | Sec J Line 1                                       |              |  |
| 2 PRI                           | VATE FOREST CROP POST        | 71                                                                                    | 3.60                         | /ACRE                                                                                   | 538.000                                                                          | )                                           | 1,936.80                  | Sec J Line 2                                       |              |  |
| 3 PRI                           | VATE FOREST CROP SPECIA      | AL .                                                                                  | 0.20                         | /ACRE                                                                                   | 140.000                                                                          | )                                           | 28.00                     | Sec J Line 3                                       |              |  |
| 4 CO                            | ONTY FOREST CROP             |                                                                                       | 1.90                         | ACRE                                                                                    | 6 671 130                                                                        | ,                                           | 12 675 15                 | Sec Kline 3                                        |              |  |
| 6 MF                            | L CLOSED POST 2004           |                                                                                       | 9.49                         | /ACRE                                                                                   | 1,805.870                                                                        |                                             | 17,137.71                 | Sec K Line 4                                       |              |  |
| 7 MF                            | L OPEN PRE 2005              |                                                                                       | 0.72                         | /ACRE                                                                                   | 18,685.420                                                                       |                                             | 13,453.50                 | ) Sec K Line 1                                     |              |  |
| 8 MF                            | L CLOSED 2005                |                                                                                       | 1.68                         | /ACRE                                                                                   | 1,140.120                                                                        |                                             | 1,915.40                  | ) Sec K Line 2                                     |              |  |
| 9 MF                            | L CLOSED PRE 2005 MININ      | G                                                                                     | 7.37                         | /ACRE                                                                                   | 0.000                                                                            | )                                           | 0                         | Sec K Line 5                                       |              |  |
| то                              | DTAL                         |                                                                                       |                              |                                                                                         | 29,085.54                                                                        |                                             | 47,157.06                 | ;                                                  |              |  |
| CODE                            | DESCRIPTION                  |                                                                                       | QUANITY                      |                                                                                         | AMOUNT                                                                           |                                             |                           |                                                    |              |  |
| 1 MI                            | NK FARMS                     |                                                                                       | 0                            |                                                                                         | 0.00                                                                             | N/A                                         |                           |                                                    |              |  |
| 2A COAL DOCKS                   |                              | 0                                                                                     |                              | 0.00 Sec L Line 1                                                                       |                                                                                  |                                             |                           |                                                    |              |  |
| 2B CO                           | AL DOCKS                     |                                                                                       | 0                            |                                                                                         | 0.00                                                                             | ) Sec L Line 1                              |                           |                                                    |              |  |
| 4A GR                           | AIN ELEVATORS & WAREH        | DUSES                                                                                 | 0                            |                                                                                         | 0.00                                                                             | N/A                                         |                           |                                                    |              |  |
| 4B GRAIN ELEVATORS & WAREHOUSES |                              | DUSES                                                                                 | 0                            |                                                                                         | 0.00 N/A                                                                         |                                             |                           |                                                    |              |  |
| 5 PETROLEUM REFINERIES          |                              |                                                                                       | 0                            |                                                                                         | 0.00 Sec L Line 2                                                                |                                             |                           |                                                    |              |  |
| 6 IRC                           | IN ORE CONCNT.               |                                                                                       | 0                            |                                                                                         | 0.00                                                                             | sec L Line 3                                |                           |                                                    |              |  |